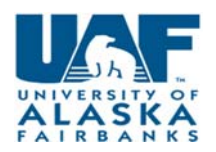

# **Verbal Offer**

Once the screening process has been completed and a candidate selected, you must start the verbal offer. For specific verbal offer examples, please see appendix.

#### STEP 1:

Choose your requisition, by clicking on the title.

| ASMP Communications Spece  | ialist/Event Coordinator |
|----------------------------|--------------------------|
| Requisition Number: 503436 |                          |

You will then choose View applications

| Home    | Jobs     | People  | Reports | Settings |
|---------|----------|---------|---------|----------|
| View ap | plicatio | ns Copy | job     |          |

#### STEP 2:

Select the applicant(s) to move forward by checking the box. Applicants can be moved in bulk by checking the same colored box. You will be presented with options to Move all applicants in same colored boxes to same status.

| 📥 🛛 🗌 🖓 May 2016 | New | Bridget | 📀 Bridget | Thimsen |
|------------------|-----|---------|-----------|---------|
|                  |     |         |           |         |

#### STEP 3:

Select the status. Your particular status may be different if you have updated myUA (i.e., reference check).

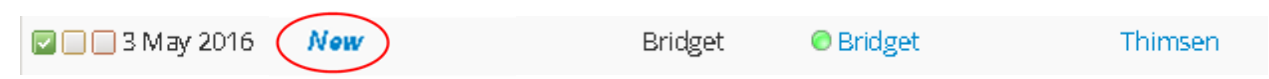

A new window will pop up, select verbal offer and choose next.

| Change application status - PageUp People    |                    |
|----------------------------------------------|--------------------|
| https://admin.dc4.pageuppeople.com/beta/v5.: |                    |
| Change application status                    |                    |
| Incomplete                                   |                    |
| Submitted                                    |                    |
| New                                          |                    |
| Letter of Recommendation Request             |                    |
| Pre-screening                                |                    |
| Pre-screen unsuccessful                      |                    |
| Hiring Manager review                        |                    |
| Hiring Manager review unsuccessful           |                    |
| Interview Event Booking                      |                    |
| Interview Event Accepted                     |                    |
| Interview Event Declined                     |                    |
| Interview Unsuccessful                       |                    |
| Search committee review                      |                    |
| Search committee unsuccessful                |                    |
| Reference Check                              | $\frown$           |
| Reference Check Unsuccessful                 |                    |
| Student Eligibility Check                    | Save Next > Cancel |
| Verbal offer                                 |                    |
|                                              |                    |
| Page 1                                       |                    |

Updated: 12/05/2016

#### STEP 4:

Confirm status change. Be sure to confirm the "From" status "To" status is what you want to accomplish.

Then choose the Move now button at bottom of screen.

| orini ni status change           | Confirm status change                                        |             |                      |  |  |
|----------------------------------|--------------------------------------------------------------|-------------|----------------------|--|--|
| You are about to move Bridget Th | You are about to move Bridget Thimsen to a different status: |             |                      |  |  |
|                                  | From status: New<br>To status: Verbal offer                  |             |                      |  |  |
| Communication template: No       | template                                                     | •           |                      |  |  |
| E-mail: Applicant: 🔘 Yes 💿 No    |                                                              |             |                      |  |  |
| No SMS will be sent to the ap    | plicant as they do not wish to re                            | ceive them. |                      |  |  |
| Additional users from Job: O Yes | • No                                                         |             |                      |  |  |
| Status                           | Date                                                         | Time        | User                 |  |  |
| Assessment 1                     | 11 May 2016                                                  | 5:19 pm     | Bridget Thimsen      |  |  |
| New application                  | 3 May 2016                                                   | 8:17 pm     | Bridget Thimsen      |  |  |
| ✓Offer declined                  | 5 May 2016                                                   | 3:01 pm     | PageUp Administrator |  |  |
| ✓Offer made                      | 5 May 2016                                                   | 10:54 am    | Bridget Thimsen      |  |  |
| Reference check 3                | 4 May 2016                                                   | 4:07 pm     | Bridget Thimsen      |  |  |
| €Withdrawn                       | 3 May 2016                                                   | 4:19 pm     | Bridget Thimsen      |  |  |
| Pre-offer check                  | 3 May 2016                                                   | 4:21 pm     | Bridget Thimsen      |  |  |
| Interview 1                      | dd mmm yyyy 🛗                                                |             |                      |  |  |
|                                  | dd mmm yaaar 🛱                                               |             |                      |  |  |

#### STEP 5:

The offer card will pop up in a different screen (the old hiring proposal).

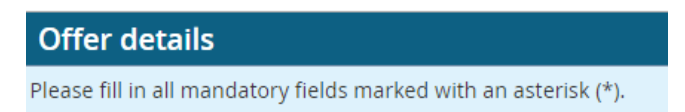

#### The Personal details will populate from the application.

| 😑 Personal deta  | ails                                                         |          |                |
|------------------|--------------------------------------------------------------|----------|----------------|
| Address:         | PO Box Coorcoor<br>Fairbanks, Alaska<br>99708, United States | Phone:   | (907) 123-4567 |
| E-mail:          | gmail.com                                                    |          |                |
| Applicant number | : 9137                                                       |          |                |
|                  | :                                                            | 30021487 |                |
| View profile     |                                                              |          |                |

Job and Offer details will populate from the requisition.

| <ul> <li>Job details</li> </ul>   |                   |                                |                    |  |
|-----------------------------------|-------------------|--------------------------------|--------------------|--|
| Working Title:                    | 1 🔽 S             | tudent Parking Atter           | ndant.             |  |
| Position Type:                    | Studer            | nt Employee                    |                    |  |
| MAU:                              | Univer            | University of Alaska Fairbanks |                    |  |
| Division:                         | UAF Vid           | ce Chancellor for Adr          | min. Services      |  |
| School:                           | UAF Fir           | nancial Services               |                    |  |
| Department:                       | Parkin            | g Services                     |                    |  |
| Job Location:                     | 09 -              |                                |                    |  |
| 😑 Offer details                   |                   |                                |                    |  |
| Approval status:                  | Pending           |                                |                    |  |
| PPA/CCC:                          | Lee Amerson       |                                |                    |  |
| Date entered: 3 Oct 2016, 1:30 pm |                   |                                |                    |  |
| Application source:               | Internet - Univer | sity of Alaska Job Sit         | tes Edit           |  |
| Positions:                        |                   |                                |                    |  |
| Position no                       | Туре              | Applicant                      | Application status |  |

#### Scroll down to see the required (\*) fields you must choose/complete.

#### EMPLOYEE DETAILS:

- A. Employee (UA) ID verify in Banner (GUIALTI) to ensure the correct ID# is associated with the applicant. If there is no match, leave blank.
- B. Suffix Verify in Banner (NBAJOBS) which PCN/suffix combination should be used. **Watch** your query date; use 07/01/1996.
- C. Job Change Reason select the appropriate reason. **NOTE new hires choose N/A.**

|   | EMPLOYEE DETAILS    |          | Select                                                                                                    |
|---|---------------------|----------|----------------------------------------------------------------------------------------------------|
|   |                     |          | Select                                                                                                    |
| A | UA ID:              |          | Acting Position<br>Additional Assignment                                                                                                    |
| В | Suffix:*            | Select v | Demotion (Involuntary)<br>Exceptional Placement                                                                                                    |
| С | Jøb Change Reason:* | N/A *    | Job Family Placement<br>Reclassification (Down 1/more)<br>Reclassification (Lateral)<br>Reclassification (Up 1/more)<br>Special Assignment<br>Transfer (Demotion)<br>Transfer (Employee Class) |
|   |                     |          | Transfer (Lateral)<br>Transfer (Promotion)                                                                                                    |

#### POSITION DETAILS:

- A. Appointment type will default from requisition.
- B. Classification will default from requisition.
- C. Job Type Always select <u>Primary</u>. Secondary assignments should never be processed through myUA, this action will override their current position.
- D. Area will default
- E. Grade will default but change as appropriate for pool positions.
- F. Step select step employee will start. See links to salary tables below.
- G. FLSA will default do not change.
- H. Will position work with minors defaults from requisition and you cannot change.
- I. Hourly Rate update the hourly rate based on the appropriate fiscal year salary schedule.
  - a. Staff <u>Staff salary schedule FY17</u>
  - b. Temporary <u>Temp salary schedule FY17</u>
  - c. Student Effective July, 2011
  - d. Adjunct <u>see CBA</u>
  - e. 6070 <u>see CBA</u>
  - f. UNAC <u>see CBA</u>
  - g. UAFT <u>see CBA</u>
- J. Bi-weekly Salary multiply hourly rate by hours worked biweekly.
- K. Annual Salary multiply bi-weekly salary by number of factors for the year. DO not include dollar sign.
- L. Use the salary justification field for the following:
  - a. Exceptional placement requests.
  - b. Co-teach courses and/or credit variable for Adjuncts
  - c. Firefighter overtime
  - d. Local 6070 additional shift pay.
- M. Hours per Day update with total hours employee will work in a day
  - a. Adjuncts (FT) are unique, see below:
- N. Hours per Pay Period
- O. ACA Hours <u>view the ACA resource guide</u> for instructions on how to calculate.
- P. Contract Length (pay periods per year) \*NOTE\* Do not use months or contract extension periods. Numbers only.
  - a. Faculty always 19.5
  - b. Staff benefited staff must be at least 19.5 pay periods
  - c. Students use actual pay periods
  - d. Temporary use actual pay periods
- Q. CIPC (Faculty Only) will default.

#### POSITION DETAILS

| A | Appointment Type:*                          | Temporary                                                                             | • |
|---|---------------------------------------------|---------------------------------------------------------------------------------------|---|
| в | Classification:                             | Student Assistant                                                                     |   |
|   |                                             | Classification title: Student Assistant                                               |   |
| с | Job Type:*                                  | Primary                                                                               | Ŧ |
| D | Area:*                                      | [0%] Anchorage-Fairbanks-Juneau-Girdwood-Eagle River-Kenai-Soldotna-Ketchikan-Sitka-P | • |
| Ε | Grade:*                                     | Student C 🔐 🖓 🖉                                                                       |   |
|   |                                             | Minimum \$ 10.50                                                                      |   |
| F | Step:*                                      | 3                                                                                     | Ŧ |
| G | FLSA Exemption<br>Status:                   | Non-Exempt                                                                            | Ŧ |
| н | Will this position work with minors?:       | No                                                                                    |   |
|   | To reference the UA                         | Salary Schedules click HERE.                                                          |   |
| I | Hourly Rate:*                               |                                                                                       |   |
| J | Bi-weekly Salary:*                          |                                                                                       |   |
| К | Annual Salary:*                             |                                                                                       |   |
| L | Salary Justification:                       |                                                                                       |   |
|   |                                             |                                                                                       |   |
|   |                                             |                                                                                       |   |
|   |                                             | UA Policy & Regulation regarding Exceptional Step Placement                           |   |
| M | Hours per Day:*                             | 4                                                                                     |   |
| Ν | Hours per Pay<br>Period:*                   | 40                                                                                    |   |
| 0 | ACA Hours:                                  |                                                                                       |   |
| Ρ | Contract Length (Pay<br>Periods Per Year):* | 26                                                                                    |   |
| Q | CIPC (Faculty Only):                        |                                                                                       |   |

- A. Expected Hire Date **Actual** date employee will start.
- B. End date use only if temp or term funded position.
- C. Request for Special Conditions: include justification for any special conditions of employment (i.e. relocation).
- D. Special Conditions: list special conditions of employment or use the link to cut and paste.
- E. Relocation Allowance: indicate Yes, No or N/A. You can access relocation request form from link.
- F. Telecommuting: indicate if this is a telecommuting position. If this is a Faculty member, please contact your UAF HR Consultant. If an out of state worker, initiate the out of state worker approval process. <u>Work Activity Outside of Alaska.</u>

#### OFFER DETAILS

| A | Expected Hire Date:*                       | 6 Dec 2016                                                                       |
|---|--------------------------------------------|----------------------------------------------------------------------------------|
| В | End date if<br>applicable:                 | 14 May 2017 🛗 Use end date only on temp/term PCN's                               |
| С | Request for Special<br>Conditions:         |                                                                                  |
| D | Special Conditions:                        |                                                                                  |
| E | Relocation Allowance<br>Request Complete?: | Special Conditions of Employment                                                 |
|   |                                            | Relocation Allowance Request Form<br>Relocation Policy & Regulation 05.02.060.B. |
| F | Is this a<br>telecommuting<br>position?:*  | ◯ Yes ● No                                                                       |

#### LABOR DISTRIBUTION

This will default from the PD but you have ability to edit.

There are three (3) Fund, Org, and Percentage fields available. A minimum of one fund/org/percentage is required and total of all labor must equal 100%. If additional lines of funding are needed, an Electronic Personnel Action Form (EPAF) using <u>UAonline</u> can be submitted **after** hire is entered in Banner.

| LABOR DISTRIBUTION |        |   |
|--------------------|--------|---|
| Fund:*             | 193070 |   |
| Org:*              | 50146  |   |
| Percentage 1:*     | 100    | • |
| Fund 2:            |        |   |
| Org 2:             |        |   |
| Percentage 2:      | Select | • |
| Fund 3:            |        |   |
| Org 3:             |        |   |
| Percentage 3:      | Select | • |

#### ONBOARDING

To assist and support the new employee in developing the skills, knowledge, attitudes, etc. needed to be successful in their job. By selecting the appropriate onboarding tasks, employees will be directed to new hire paperwork, required trainings and introduction to the campus. To view what the applicant(s) sees, please refer to the applicant guide.

- A. Select the appropriate Onboarding Form for the employee class (ecls) for which you are hiring.
- B. Onboarding Portal will always be University of Alaska Fairbanks
- C. Onboarding Tasklist choose according to the type of employee you are hiring.
- D. Reports to and PPA/CCC You can enter name directly or use the binocular search; if entering manually an email address will populate; if name is misspelled or cannot be found you will be presented with the pop up search option.

#### Onboarding

|   | ONBOARDING            |                   |            |                                                |
|---|-----------------------|-------------------|------------|------------------------------------------------|
| A | Onboarding Form:*     | Select            |            | T                                              |
| в | Onboarding Portal:*   | Select            |            | T                                              |
| с | Onboarding Tasklist:* | None              |            | ¥                                              |
|   | Reports To:*          |                   | <b>#</b> 2 |                                                |
| D |                       | No user selected. | •          | Be sure email address populates here correctly |
|   | PPA/CCC:              |                   | # 2        |                                                |
|   |                       | No user selected. |            |                                                |

A Onboarding Form – select correct onboarding form per employee type.

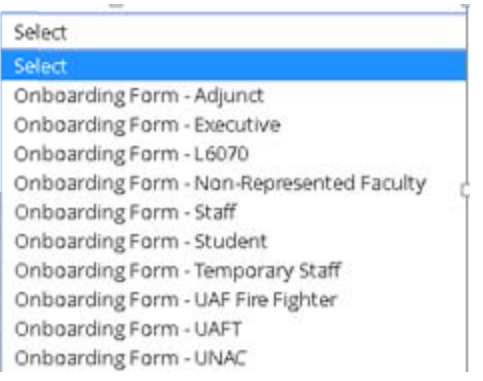

#### B Onboarding Portal: always select University of Alaska Fairbanks

|     | Onboarding Portal:*  | University of Alaska Fairbanks                                                                                               | ۲ |
|-----|----------------------|----------------------------------------------------------------------------------------------------|---|
| C ( | Onboarding Tasklist. | UAF Faculty Onboarding<br>UAF GN/GT Onboarding<br>UAF Staff Onboarding<br>UAF Student Onboarding<br>UAF Temporary Onboarding |   |

OFFER PROGRESS - <u>\*\*DO NOT UPDATE\*\*</u> The system will update automatically once applicant accepts/declines.

| OFFER PROGRESS       |                                                                  |
|----------------------|------------------------------------------------------------------|
|                      | The following fields will be automatically updated by the system |
| Offer accepted:      | 🔍 Yes 💌 No                                                       |
| Date offer accepted: | dd mmm yyyy 🗰                                                    |
| Offer declined:      | 🔍 Yes 🔎 No                                                       |
| Date offer declined: | dd mmm yyyy                                                      |

Employee referrals – not currently being used.

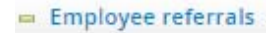

No one has been identified as an employee referral.

No employee has been set as the successful referrer.

Offer Documents: A contract letter must be uploaded before verbal offer will be approved.

- A. Choose to upload a completed letter.
- B. Merge the applicant information into the template letter(s). \*See special instructions below for Merge document instructions.
- C. Choose appropriate UAF Template letter and manually fill in all required fields.

|   | = Offer documents                                            |                   |        |          |             |      |      |  |
|---|--------------------------------------------------------------|-------------------|--------|----------|-------------|------|------|--|
|   | Documents attached to the offer appear in the section below. |                   |        |          |             |      |      |  |
| A | Add document B Merge d                                       | ocument 🙎         |        |          |             |      |      |  |
|   | Document                                                     | Date              | Size   | Category |             |      |      |  |
|   | Document library:                                            |                   |        |          |             |      |      |  |
|   | Name                                                         |                   |        |          | Date        | Size |      |  |
|   | 🔳 New Microsoft Word Docur                                   | ment.docx         |        |          | 27 Jan 2016 | 24Kb | View |  |
|   | 🚞 Report Templates (1)                                       |                   |        |          |             |      |      |  |
|   | Selection report (2)                                         |                   |        |          |             |      |      |  |
|   | 🚞 SW (4)                                                     |                   |        |          |             |      |      |  |
|   | 🗀 UAA (6)                                                    | UAF Templates     |        |          |             |      |      |  |
| С | 🗅 UAF (6)                                                    | 🗀 UAF (6)         |        |          |             |      |      |  |
|   | 🗀 UAS (6)                                                    | 🗎 Executive - UA  | F (1)  |          |             |      |      |  |
|   |                                                              | 🗎 Faculty - UAF ( | 8)     |          |             |      |      |  |
|   |                                                              | 🗋 L6070 - UAF (9) | )      |          |             |      |      |  |
|   |                                                              | 🗋 Staff - UAF (4) |        |          |             |      |      |  |
|   |                                                              | 🗋 Student - UAF   | (6)    |          |             |      |      |  |
|   |                                                              | 🗋 Temporary - U.  | AF (6) |          |             |      |      |  |

\*Merge Document Instructions.

| Merge Document instructions.                                                                                        | admin.dc4.pa                                                                                                    | admin.dc4.pageuppeople.com says:                         |                                      |  |  |
|----------------------------------------------------------------------------------------------------|----------------------------------------------------------------------------------------------------|----------------------------------------------------------|--------------------------------------|--|--|
| 1) You will be prompted to first save the                                                                           | offer card choose OK                                                                                                    | iction the offer card must first be saved.               | _                                    |  |  |
| if for whitse prohipted to hist save the                                                                            | Do you want to r                                                                                                    | save the offer card now?                                 |                                      |  |  |
|                                                                                                    | Prevent this                                                                                                    | page from creating additional dialogs.                   |                                      |  |  |
|                                                                                                    |                                                                                                    | ок                                                       | Cancel                               |  |  |
| 2) Choose UAF Templates. Put a check m                                                                              | lark by the appropriate letter an                                                                                                    | d choose Merge. You c                                    | an also                              |  |  |
| choose to view the template letter to be                                                                            | sure it is the appropriate one.                                                                                                    |                                                          |                                      |  |  |
|                                                                                                    | •                                                                                                    |                                                          | ↓<br>Į                               |  |  |
| Document merge  I Note: Merge template documents MUST be one of the following file types:                           | IUNAD - UAF     ID UNAD - Adjuncts appt     ID UNAD - Emeritus-Feculty                                                                                        | 15 Feb 2016<br>15 Feb 2016                               | 103Kb View<br>102Kb View             |  |  |
| Rich Text Format (File extension = .rtf or .RTF)     Microsoft Word 2010 or newer (File extension = .docx or .DOCX) | 66070 - UAF     10 6270-New-Hire-apps-tr     10 6270-#remotion tr     10 6270-#remotion tr                                                                    | 15 Feb 2016<br>15 Feb 2016                               | 95Kb View<br>95Kb View               |  |  |
| Select documents to merge:                                                                                          | 20 20-Benevalo-Termapptor     20 200-Temporary-apptitr     20 200-Temporary-Upgrade-apptitr     20 200-Temporary-Upgrade-apptitr                              | 15 Feb 2016<br>15 Feb 2016<br>15 Feb 2016                | 95Kb View<br>95Kb View<br>94Kb View  |  |  |
| Documents                                                                                                    | 20 Go70Term Appentit     20 Go70Term Appentit     20 Go70Term Appentit     20 Go70Latereal-TermsformAppentit     20 Go70Latereal-TermsformAppentit            | 15 Feb 2016<br>15 Feb 2016<br>15 Feb 2016<br>15 Gab 2016 | 95kb View<br>92kb View<br>95kb View  |  |  |
| = 🗋 (No folder)                                                                                                    | <ul> <li>Staff-List</li> </ul>                                                                                                    | 13 760 2019                                              | 9660 View                            |  |  |
| IN New Microsoft Word Document.docx                                                                                 | Sr., Administrator, Appt.,      Staff, Cont, Appt.,      Staff, Cont, Appt.,      Distaff, Term, Appt.,      Distaff, Term, Appt.,      Distaff, Term, Appt., | 15 Feb 2016<br>15 Feb 2016<br>15 Feb 2016<br>15 Feb 2016 | 97Kb View<br>99Kb View<br>98Kb View  |  |  |
| = 🖾 Report Templates                                                                                                | Student - UAF                                                                                                    | 15 Feb 2016                                              | 94Kb View                            |  |  |
| - 🗅 Selection report                                                                                                | Grad—RA-Not-Work-Study-appt-fir Grad—RA-TA-Work-Study-appt-fir Grad—RA-TA-Work-Study-appt-fir                                                                 | 15 Feb 2016<br>15 Feb 2016                               | 96Kb View<br>96Kb View               |  |  |
| = 🗅 sw                                                                                                    | If Grad—TA-Not-Mork-Soudy-appt-fit     If A-Fitem Appt fit     If A-Fitem Appt fit     If SA-Fitemp-STUDENT-Appt Ltr_DRAFT.docx                               | 15 Feb 2016<br>15 Feb 2016<br>7 Apr 2016                 | 103Kb View<br>96Kb View<br>88Kb View |  |  |
| - 🗅 UAA                                                                                                    | Temporary - UAF                                                                                                    | 15 Feb 2016                                              | 97Kb View                            |  |  |
|                                                                                                    | Statt-Temp-CASUAL-Appt-1r_FINAL     Satt-Temp-EXTENDED-Appt-1r_FINAL     Satt-Temp-EXTENDED-Appt-1r_FINAL     Satt-Temp-SEASONAL-Appt-1r_FINAL                | 15 Feb 2016<br>15 Feb 2016<br>15 Feb 2016                | 98Kb View<br>100Kb View<br>98Kb View |  |  |
|                                                                                                    | II Staff Temp-TEMPORARY-ApptLtr_FINAL     III Temp_Staff_Appt_                                                                                                | 15 Feb 2016<br>15 Feb 2016                               | 100Kb View<br>99Kb View              |  |  |
|                                                                                                    |                                                                                                    | Merge Cancel                                             |                                      |  |  |
| 3) Watch warning for any missing inform                                                                             | ation. You will have another cha                                                                                                    | ance to modify letter, so                                | o choose                             |  |  |
| to Ignore.                                                                                                    |                                                                                                    | , ,                                                      |                                      |  |  |
|                                                                                                    |                                                                                                    |                                                          |                                      |  |  |

| Document merge                                                                                                    |                                                    |                                               |                                                                                          |                                                               |  |
|----------------------------------------------------------------------------------------------------|----------------------------------------------------|-----------------------------------------------|------------------------------------------------------------------------------------------|---------------------------------------------------------------|--|
| Some applicant merge information                                                                                   | n is missing, which                                | n may result                                  | in the document containing errors.                                                       |                                                               |  |
| Below is a list of the missing merge fie                                                                           | lds. Merge fields                                  | marked with                                   | an asterisk (*) must be updated man                                                      | ually. To manually correct errors in a new window click here. |  |
| Document                                                                                                    |                                                    |                                               |                                                                                          | Missing merge information                                     |  |
| Staff-Temp-STUDENT-Appt-Ltr_DRAFT                                                                                  | .docx                                              |                                               |                                                                                          | APPLICANTSTREET2*                                             |  |
|                                                                                                    |                                                    |                                               | © R                                                                                      | etry 💿 Ignore                                                 |  |
| and review/edit as nece<br>copy the letter and plac<br>– Offer documents                                           | essary. The                                        | e defauli<br>own sch                          | t is UAF Human Resourd<br>ool/department's lette                                         | ce letterhead; it is recommended you<br>rhead.                |  |
| Documents attached to the offer a                                                                                  | appear in the sect                                 | ion below.                                    |                                                                                          |                                                               |  |
| Add document Merge documen                                                                                         | t ?                                                |                                               |                                                                                          |                                                               |  |
| Document                                                                                                    | Date                                               | Size                                          | Category                                                                                 |                                                               |  |
| Test Letter.docx                                                                                                   | 10 Nov 2016                                        | 88Kb                                          | Offer Contracts                                                                          | View Delete                                                   |  |
| Staff-Temp-STUDENT-Appt-Ltr_DRAF<br>T.docx                                                                         | 10 Nov 2016                                        | 87Kb                                          | Offer Contracts                                                                          | View Delete                                                   |  |
| 5) If you make edits to t<br>return to your offer care<br>and choose Save and ac<br><b>NOTE</b> : Be sure to Delet | he merge<br>d and choo<br>ld another<br>e your pre | letter pl<br>ose to Ac<br>or Save<br>vious 'd | ease save to your comp<br>dd document. Upload f<br>and close.<br>raft' from Offer docume | ents.                                                         |  |

Application Documents – no need to update. You can choose to view all applicant materials and the contract letter you have created.

| Documents uploaded by the applican   | nt are displayed in blue. |                       |      |
|--------------------------------------|---------------------------|-----------------------|------|
| Documents belonging to a different a | application are marked    | with an asterisk (*). |      |
| Title 🤝                              | Size                      | Category              |      |
| Jen_Resume 2014.docx *               | 28Kb                      | Resume                | View |
| Jen_Resume 2014.docx *               | 28Kb                      | Resume                | View |
| Jen_Resume 2014.docx                 | 28Kb                      | Resume                | View |
| Jen_Resume 2014.docx *               | 28Kb                      | Resume                | View |
| Letter JY.docx *                     | 11Kb                      | Cover letter          | View |
| Test Letter.docx                     | 88Kb                      | Offer Contracts       | View |

#### **Approval Process**

- A. Originator defaults with PPA information. May be changed/updated if necessary.
- B. Approval process choose appropriate process based on employment type. This will bring up the required level of approver(s). Enter as appropriate. Approval for advanced placement etc. may have pre-populated approvers **do not change**.

| Α | Originator:*        | Bridget Thimsen 🖁 🖓                              |          |                                    |                      |  |  |
|---|---------------------|--------------------------------------------------|----------|------------------------------------|----------------------|--|--|
|   |                     | 🗢 Email address: bmthimsen@alaska.edu            |          |                                    |                      |  |  |
|   |                     |                                                  |          |                                    |                      |  |  |
| В | Approval process:   | None                                             |          |                                    |                      |  |  |
|   |                     | UAF Faculty-Temporary                            | Name     | e:* UAF Staff                      |                      |  |  |
|   |                     | UAF Faculty- Tenure Track                        | Step     | Approval position Levels above pos | Ition Default user   |  |  |
|   |                     | UAF Faculty- Tenure Track & Split Appointment    | 1        | Supervisor Select •                | # 2                  |  |  |
|   |                     | UAF Post-Doc-Fund 1                              |          |                                    | No User selected     |  |  |
|   |                     | UAF Post-Doc- Restricted Fund                    | 2        | Unit Fiscal Offic Select 🔻         | 計 🖉                  |  |  |
|   |                     | UAF Staff                                        | <u> </u> |                                    | No User selected     |  |  |
|   |                     | UAF Staff- Dir Appt                              | 3        | Dean/ Director Select •            | # 2                  |  |  |
|   |                     | UAF Staff- Dir Appt & Excep. (80+, Step 29+)     |          |                                    | No User selected     |  |  |
|   |                     | UAF Staff- Dir Appt & Excep. (up to 80, Step 28) | 4        | Budget Select •                    | 計 2                  |  |  |
|   |                     | UAF Staff- Exceptional (80+, Step 29+)           | -        |                                    | No User selected     |  |  |
|   |                     | UAF Staff- Exceptional (to 80, Step 28)          | 5        | Human Resourd Select •             | Ma Liner selected    |  |  |
|   | UAF Staff Temporary |                                                  | 1        | No oser selected                   |                      |  |  |
|   |                     | UAF Student                                      |          |                                    |                      |  |  |
|   |                     | UAF Student Federal Work Study                   | Ηı       | uman Resource                      | approval will always |  |  |
|   |                     |                                                  | be       | your HR Consu                      | ltant.               |  |  |

#### STEP 6:

Saving and Submitting

Save and close Save

Both Save and close and Save buttons immediately begin approval process.

You will be presented with a notification message, similar to the one below. As per the message this will initiate the offer approval process immediately.

Choose OK to initiate approval process, the first approver in the process will receive an email prompting them to approve the offer.

| admin.dc4.pageuppeople.com says:                                      | × |
|-----------------------------------------------------------------------|---|
| You have selected the 'UAF Student' approval process.                 |   |
| If you continue, this approval process will be initiated immediately. |   |
| Are you sure you wish to initiate this approval process?              |   |
| <b>OK</b> Cancel                                                      |   |
|                                                                       |   |

If you see anything in this guide that needs to be updated, please send an email to the recruitment team (uaf-jobs@alaska.edu).

### **APPENDIX:**

- Page 15: Graduate Student Verbal Offer Set-up Example
- Page 16: Adjunct Faculty Non-Credit Verbal Offer Set-up Example
- Page 17: Adjunct Faculty Credit Variable Verbal Offer Set-up Example
- Page 18: Adjunct Faculty Credit Verbal Offer Set-up Example

# Graduate Student (GN/GT) Applicant Card (Offer Card)

| POSITION DETAILS                            |                                                                          |                                                                                          |                  |                                           |                       |  |  |  |  |
|---------------------------------------------|--------------------------------------------------------------------------|------------------------------------------------------------------------------------------|------------------|-------------------------------------------|-----------------------|--|--|--|--|
| Appointment Type:*                          | Temporary                                                                | /                                                                                        |                  |                                           | -                     |  |  |  |  |
| Job Type:*                                  | Primary <b>v</b>                                                         |                                                                                          |                  |                                           |                       |  |  |  |  |
| Area:*                                      | [0%] Anch                                                                | [0%] Anchorage-Fairbanks-Juneau-Girdwood-Eagle River-Kenai-Soldotna-Ketchikan-Sitka-Pi 👻 |                  |                                           |                       |  |  |  |  |
| Grade:*                                     | Grad Stude                                                               | nt                                                                                       |                  | A 2                                       |                       |  |  |  |  |
|                                             | Minimum                                                                  | \$ 8.15                                                                                  |                  |                                           |                       |  |  |  |  |
| Step:*                                      | 0                                                                        | Step                                                                                     | is <u>always</u> | zero for GN & GT                          | v                     |  |  |  |  |
| FLSA Exemption<br>Status:                   | Exempt                                                                   |                                                                                          |                  |                                           | Ψ                     |  |  |  |  |
| To reference the UA S                       | alary Sched                                                              | ules click                                                                               | HERE.            |                                           |                       |  |  |  |  |
| Hourly Rate:*                               | 912.80                                                                   | Hour                                                                                     | ly Rate &        | Bi-weekly Salary <u>are the same</u> amo  | ount                  |  |  |  |  |
| Bi-weekly Salary:*                          | 912.80                                                                   |                                                                                          | Hourly Ra        | ate & Bi-weekly Salary <u>will always</u> | <u>match</u>          |  |  |  |  |
| Annual Salary:*                             | 7,302.40                                                                 | Bi-weel                                                                                  | kly Salary       | X Contract Length = <u>Total Assignm</u>  | ent Salary            |  |  |  |  |
| Salary Justification:                       | UA Policy &                                                              | Regulatio                                                                                | n regarding      | Exceptional Step Placement                |                       |  |  |  |  |
| Hours per Day:*                             | 1                                                                        | 0                                                                                        |                  | Always enter 1 unit for GN/GT st          | ipend pay             |  |  |  |  |
| Hours per Pay<br>Period:*                   | 1                                                                        |                                                                                          |                  | <u>Always enter 1</u> unit for GN/GT st   | tipend pay            |  |  |  |  |
| ACA Hours:                                  | 40                                                                       | The nu                                                                                   | mber of <u>b</u> | i-weekly work hours for ACA Repo          | orting                |  |  |  |  |
| Contract Length (Pay<br>Periods Per Year):* | 8 The number of <u>pay periods</u> during the duration of the assignment |                                                                                          |                  |                                           |                       |  |  |  |  |
| CIPC (Faculty Only):                        |                                                                          |                                                                                          |                  |                                           |                       |  |  |  |  |
| OFFER DETAILS                               |                                                                          |                                                                                          |                  |                                           |                       |  |  |  |  |
| Expected Hire Date:*                        | 21 Aug 201                                                               | 6 🛗                                                                                      | <u>Begin D</u>   | ate of pay period (encompassing a         | actual contract date) |  |  |  |  |
| End date if<br>applicable:                  | 10 Dec 2016 End Date of pay period (encompassing actual contract date)   |                                                                                          |                  |                                           |                       |  |  |  |  |

| 1 OSHION DETAILS                            |                                                                   |           |                      |                       |                                          |   |  |  |
|---------------------------------------------|-------------------------------------------------------------------|-----------|----------------------|-----------------------|------------------------------------------|---|--|--|
| Appointment Type:*                          | Temporary 👻                                                       |           |                      |                       |                                          |   |  |  |
| Job Type:*                                  | Primary •                                                         |           |                      |                       |                                          |   |  |  |
| Area:*                                      | [38%] Bethel -                                                    |           |                      |                       |                                          |   |  |  |
| Grade:*                                     | Adjunct Face                                                      | ulty Nor  | n Credit             | # @                   | In Banner the Grade will look like       |   |  |  |
|                                             | Minimum \$                                                        |           |                      |                       | "00_NC" (which stands for Non Credit)    |   |  |  |
| Step:*                                      | 0                                                                 | Ste       | ep is <u>alway</u> : | <u>s zero (0)</u> whe | en the Grade is "00_NC" Non Credit       |   |  |  |
| FLSA Exemption<br>Status:                   | Exempt                                                            |           |                      |                       | v                                        |   |  |  |
| To reference the UAS                        | alary Schedu                                                      | iles clic | k HERE.              |                       |                                          |   |  |  |
| Hourly Rate:*                               | 255.00                                                            | Ηοι       | urly Rate &          | Bi-weekly Sal         | lary <u>are the same</u> amount          |   |  |  |
| Bi-weekly Salary:*                          | 255.00                                                            |           | Hourly R             | ate & Bi-week         | kly Salary <u>will always match</u>      |   |  |  |
| Annual Salary:*                             | 1,020                                                             | Bi-we     | ekly Salary          | X Contract Le         | ength = <u>Total Assignment Salary</u>   |   |  |  |
| Solary jestification                        | UA Policy & F                                                     | Regulatio | on regarding         | Exceptional Step      | Placement                                |   |  |  |
| Hours per Day:*                             | 1                                                                 |           | *<br>*               | Always ente           | er 1 unit for Adjunct Faculty Non Credit | ] |  |  |
| Hours per Pay<br>Period:*                   | 1                                                                 |           |                      | Always ente           | er 1 unit for Adjunct Faculty Non Credit | ] |  |  |
| ACA Hours:                                  | 8.50 The number of <u>bi-weekly work hours</u> for ACA Reporting  |           |                      |                       |                                          |   |  |  |
| Contract Length (Pay<br>Periods Per Year):* | 4 The number of pay periods during the duration of the assignment |           |                      |                       |                                          |   |  |  |
| CIPC (Faculty Only):                        |                                                                   |           |                      |                       |                                          |   |  |  |
| OFFER DETAILS                               |                                                                   | _         |                      |                       |                                          |   |  |  |
| Expected Hire Date:*                        | 4 Sep 2016                                                        | Ê         | Begin Dat            | te of pay perio       | od (encompassing actual contract date)   |   |  |  |
| End date if<br>applicable:                  | 29 Oct 2016                                                       | Ê         | End Date             | of pay period         | d (encompassing actual contract date)    |   |  |  |

## Adjunct Faculty Credit Variable (FT) – Applicant Card (Offer Card) 12/13/2016 POSITION DETAILS

| Appointment Type:*                          | Temporary 👻                                                                       |                      |                                                                                                    |                     |  |  |
|---------------------------------------------|-----------------------------------------------------------------------------------|----------------------|----------------------------------------------------------------------------------------------------|---------------------|--|--|
| Job Type:*                                  | Primary <b>*</b>                                                                  |                      |                                                                                                    |                     |  |  |
| Area:*                                      | [38%] Bethel •                                                                    |                      |                                                                                                    |                     |  |  |
| Grade:*                                     | Adjunct Faculty                                                                   | Credit Variable      | In Banner the Grade will look lik                                                                   | e "00_CV" (which    |  |  |
|                                             | Minimum \$                                                                        |                      | stands for Credit Variable) used when someone is not on the regular adjunct faculty salary schedule |                     |  |  |
| Step:*                                      | 0                                                                                 | Step is <u>alway</u> | <u>s zero (0)</u> when the Grade is "00_C                                                           | CV" Credit Variable |  |  |
| FLSA Exemption<br>Status:                   | Exempt                                                                            |                      |                                                                                                    | Ŧ                   |  |  |
| To reference the UAS                        | Salary Schedules                                                                  | click HERE.          |                                                                                                    |                     |  |  |
| Hourly Rate:*                               | 225.30                                                                            | Bi-weekly Sa         | lary divided by the # of Credits = H                                                                | lourly Rate         |  |  |
| Bi-weekly Salary:*                          | 675.90                                                                            | Hourly Rate >        | K # of credits = Bi-weekly Salary                                                                   |                     |  |  |
| Annual Salary:*                             | 6,083.15 B                                                                        | i-weekly Salary      | X Contract Length = <u>Total Assignn</u>                                                            | nent Salary         |  |  |
| Salary Justification:                       | Amount revised                                                                    | l per geo. diff.     |                                                                                                    |                     |  |  |
|                                             |                                                                                   |                      |                                                                                                    |                     |  |  |
|                                             | UA Policy & Reg                                                                   | ulation regarding I  | Exceptional Step Placement                                                                          |                     |  |  |
| Hours per Day:*                             | 1                                                                                 | Alway                | <u>ys enter 1</u> unit for Adjunct Faculty                                                          | Credit Variable     |  |  |
| Hours per Pay<br>Period:*                   | 3                                                                                 | I                    | Number of credit hours taught                                                                       |                     |  |  |
| ACA Hours:                                  | 13.5 Convert credit hours taught to hours worked (ACA Hours) by multiplying the # |                      |                                                                                                    |                     |  |  |
| Contract Length (Pay<br>Periods Per Year):* | 9 The pu                                                                          | mbor of nav no       | riods during the duration of the a                                                                  | signment            |  |  |
| CIPC (Faculty Only):                        | CIPC (Faculty Only):                                                              |                      |                                                                                                    |                     |  |  |
| OFFER DETAILS                               |                                                                                   |                      |                                                                                                    |                     |  |  |
| Expected Hire Date:*                        | 21 Aug 2016                                                                       | Begin Date           | e of pay period (encompassing act                                                                   | ual contract date)  |  |  |
| End date if<br>applicable:                  | 24 Dec 2016 End Date of pay period (encompassing actual contract date)            |                      |                                                                                                    |                     |  |  |

#### r**d)** 12/13/2016

Adjunct Faculty Credit (FT) – Applicant Card (Offer Card) POSITION DETAILS

| Appointment Type:*                          | Temporary •                                                                                                    |                    |                                                                                                    |  |  |  |  |
|---------------------------------------------|----------------------------------------------------------------------------------------------------|--------------------|----------------------------------------------------------------------------------------------------|--|--|--|--|
| Job Type:*                                  | Primary •                                                                                                    |                    |                                                                                                    |  |  |  |  |
| Area:*                                      | [0%] Anchorag                                                                                                    | e-Fairbanks-Juneau | ı-Girdwood-Eagle River-Kenai-Soldotna-Ketchikan-Sitka-Pa 🔻                                                                                                    |  |  |  |  |
| Grade:*                                     | Adjunct Faculty                                                                                                    | Grade 09           | In Banner the Grade will look like "CR_XX" (CR                                                                                                    |  |  |  |  |
|                                             | Minimum \$ 13                                                                                                    | 1.89               | stands for Credit) used when the adjunct faculty is<br>on the adjunct faculty salary schedule. The XX is the<br>number of pay periods 09 = a Contract Length of 9 |  |  |  |  |
| Step:*                                      | 1 Step                                                                                                    | is either 1. 2. o  | r 3 depending upon the number of prior semester taught                                                                                                    |  |  |  |  |
| FLSA Exemption<br>Status:                   | Exempt                                                                                                    | <u></u>            | • • • • • • • • • • • • • • • • • • •                                                                                                    |  |  |  |  |
| To reference the UA S                       | alary Schedules                                                                                                    | click HERE.        |                                                                                                    |  |  |  |  |
| Hourly Rate:*                               | 131.88                                                                                                    | Refer to the A     | Adjunct Faculty Salary Schedule<br>alaska.edu/hr/hr-procedures/a-z-index/#A                                                                                       |  |  |  |  |
| Bi-weekly Salary:*                          | 395.64                                                                                                    | Hourly R           | ate X # of credits = Bi-weekly Salary                                                                                                    |  |  |  |  |
| Annual Salary:*                             | 3,560.79                                                                                                    | Bi-weekly Sa       | lary X Contract Length = <u>Total Assignment Salary</u>                                                                                                    |  |  |  |  |
| Salary Justification:                       |                                                                                                    |                    |                                                                                                    |  |  |  |  |
| Hours per Day:*                             | 1                                                                                                    | Alway              | <u>rs enter 1</u> unit for Adjunct Faculty Credit                                                                                                    |  |  |  |  |
| Hours per Pay<br>Period:*                   | 3                                                                                                    |                    | Number of credit hours taught                                                                                                    |  |  |  |  |
| ACA Hours:                                  | Convert credit hours taught to <u>hours worked</u> (ACA Hours) by multiplying the #<br>of credits by 2.25 (3 credit X 2.25 = 6.75 hours a week, or 13.5 hours bi-weekly). |                    |                                                                                                    |  |  |  |  |
| Contract Length (Pay<br>Periods Per Year):* | 9 The number of <u>pay periods</u> during the duration of the assignment                                                                                                  |                    |                                                                                                    |  |  |  |  |
| CIPC (Faculty Only):                        | IPC (Faculty Only):                                                                                                    |                    |                                                                                                    |  |  |  |  |
| OFFER DETAILS                               |                                                                                                    |                    |                                                                                                    |  |  |  |  |
| Expected Hire Date:*                        | 21 Aug 2016                                                                                                    | Begin Dat          | te of pay period (encompassing actual contract date)                                                                                                    |  |  |  |  |
| End date if<br>applicable:                  | 24 Dec 2016 End Date of pay period (encompassing actual contract date)                                                                                                    |                    |                                                                                                    |  |  |  |  |